## <u>คู่มือ</u>

#### การติดตั้งโปรแกรมป้องกันไวรัสคอมพิวเตอร์ มหาวิทยาลัยวลัยลักษณ์

- 1. เข้าเวปเพจของศูนย์เทคโนโลยีดิจิทัล <u>https://ccs.wu.ac.th</u> เพื่อจะเข้าไปดาวน์โหลดโปรแกรม
- 2. ไปที่เมนู ติตั้งโปรแกรม ANTI-VIRUS Bitdefender

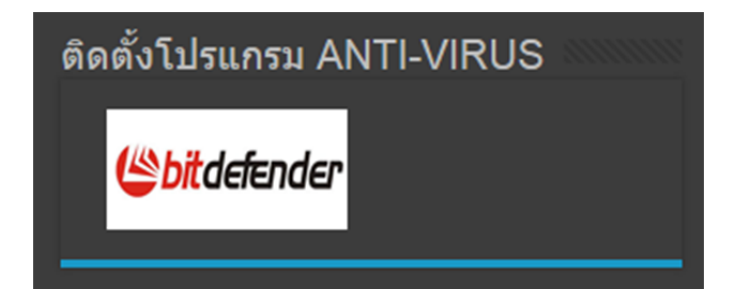

- 3. จากนั้นจะเข้าสู่เวปไซด์การติดตั้งโปรแกรมป้องกันไวรัสคอมพิวเตอร์ มหาวิทยาลัยวลัยลักษณ์
- 4. ทางเวปไซด์จะตรวจสอบระบบของเครื่อง เพื่อเป็นข้อมูล ในการติดตั้งโปรแกรม ดังรูปตัวอย่าง

| พื้นที่ติดตั้ง เพื่อใช้<br>ดาวบโหลดโปรแกรม                                                                                | Your IP Address is : 192.168.26.190 | ระบบปฏิบัติการที่ใช้งาน         |
|----------------------------------------------------------------------------------------------------|-------------------------------------|---------------------------------|
|                                                                                                    | Browser : Chrome                    | ความเร็วของการสื่อ<br>สารในระบบ |
| Operating System : <u>Windows 8.1</u> 64 bit<br>คุณอยู่ในพื้นที่ Zone3 โปรด คลิก Download เพื่อติดตั้งโปรแกรมได้ที่ Zone3 |                                     |                                 |

 จากรูปตัวอย่าง จะได้ทราบค่าของเครื่อง ระบบปฏิบัติการที่ติดตั้งอยู่คือ Windows ความเร็ว 64 bit และถูก จัดกลุ่มอยู่ใน Zone 3 จากนั้นเราไปที่ พื้นที่การติดตั้ง Zone 3

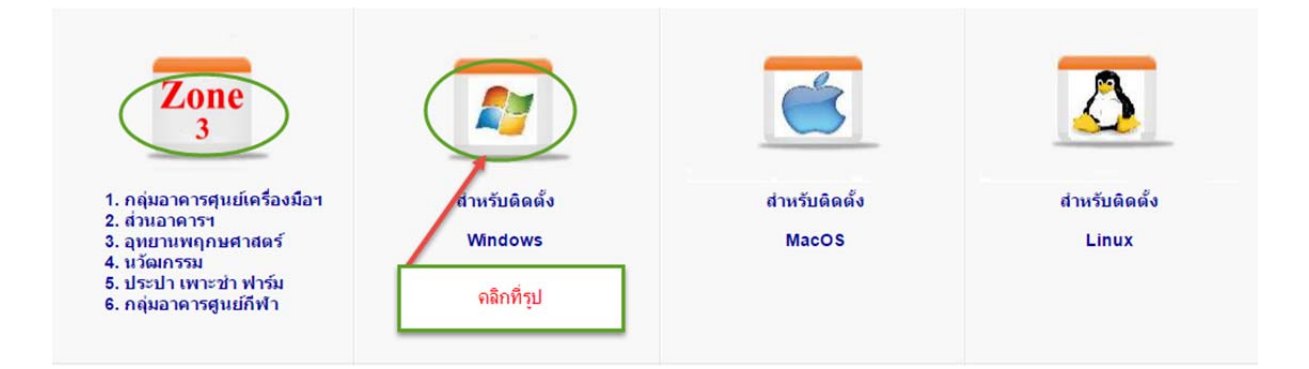

6. เมื่อคลิกที่รูป เราจะได้หน้าดาวน์โหลดที่ popup ขึ้นมา ดังนี้

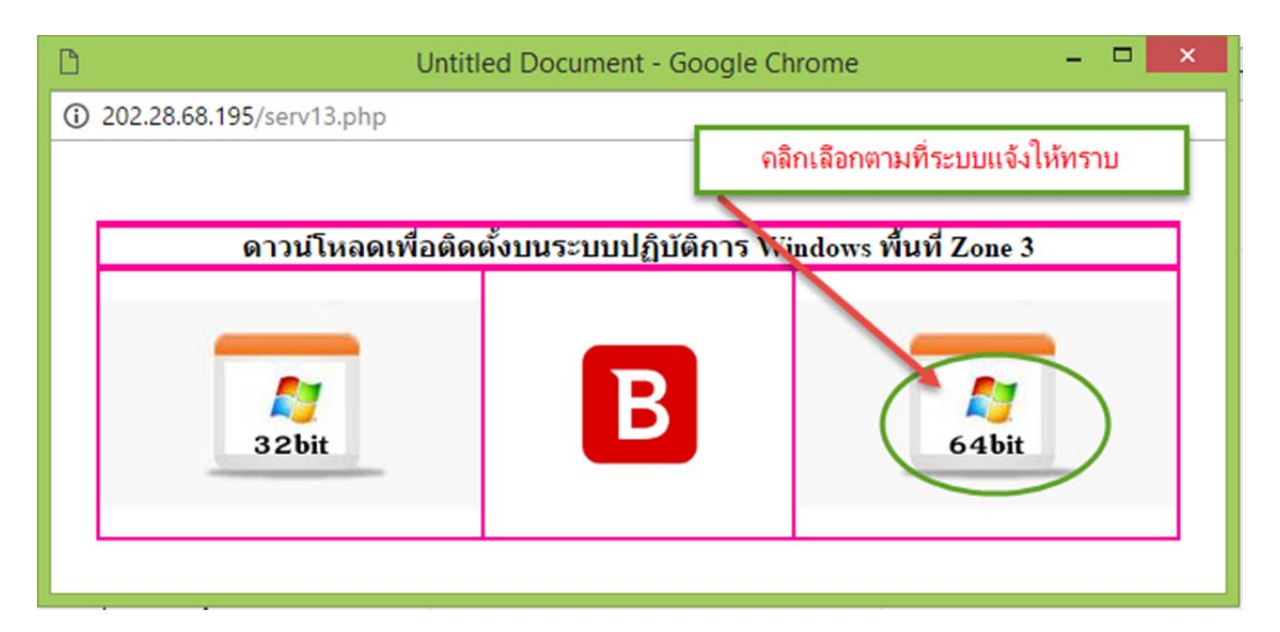

7. เมื่อคลิกที่รูปที่เลือกจะเข้าสู่การดาวน์โหลดข้อมูลโปรแกรม ดังนี้

| server13_w64.zip<br>44.3/427 MB, 1 min left | เมื่อเสร็จ ให้คลิกขวา Show in folder   |
|---------------------------------------------|----------------------------------------|
|                                             | Open<br>Always open files of this type |
|                                             | Show in folder                         |
|                                             | Cancel เลือก                           |
|                                             | รูปดาวน์โหลดของ Chrome Browser         |

| <b>\$</b> | ข้อมูลการดาวน์โหลดไฟล์                                  | - 🗆 🛛     |
|-----------|---------------------------------------------------------|-----------|
| UR        | http://202.28.68.195/download/server13/server13_w64.zip |           |
| ประเภ     | Compressed v +                                          | 3         |
| บันทึกเป็ | M:\download\server13_w64.zip v                          | 407.11 MP |
|           | บันทึกสาแหน่งไฟล์สำหรับประเภท "Compresser"              | 427.11 MD |
| ศาอธิบา   | U VINTI                                                 | ตัวอย่าง  |
|           | ดาวน์โพลดภายหลัง เริ่มดาวน์โพลด ยกเลิก                  |           |

รูปดาวน์โหลดของ tools IDM

8. ให้คลิกขวาที่ข้อมูลหลังจากดาวน์โหลดเสร็จ เลือกเมนู show in folder จะได้ดังรูป

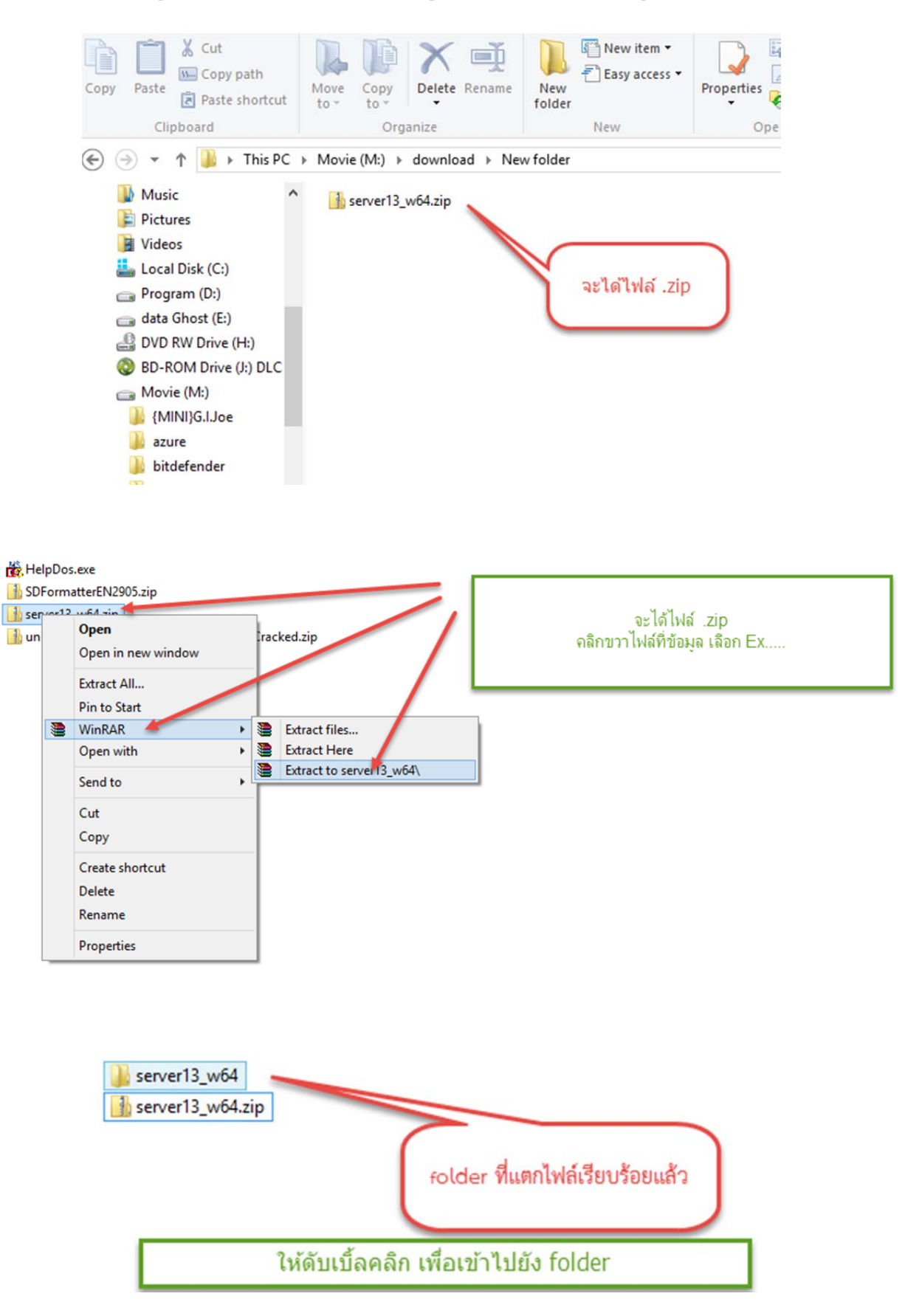

9. เมื่อได้ไฟล์สำหรับติดตั้ง ให้ทำการติดตั้งโปรแกรม

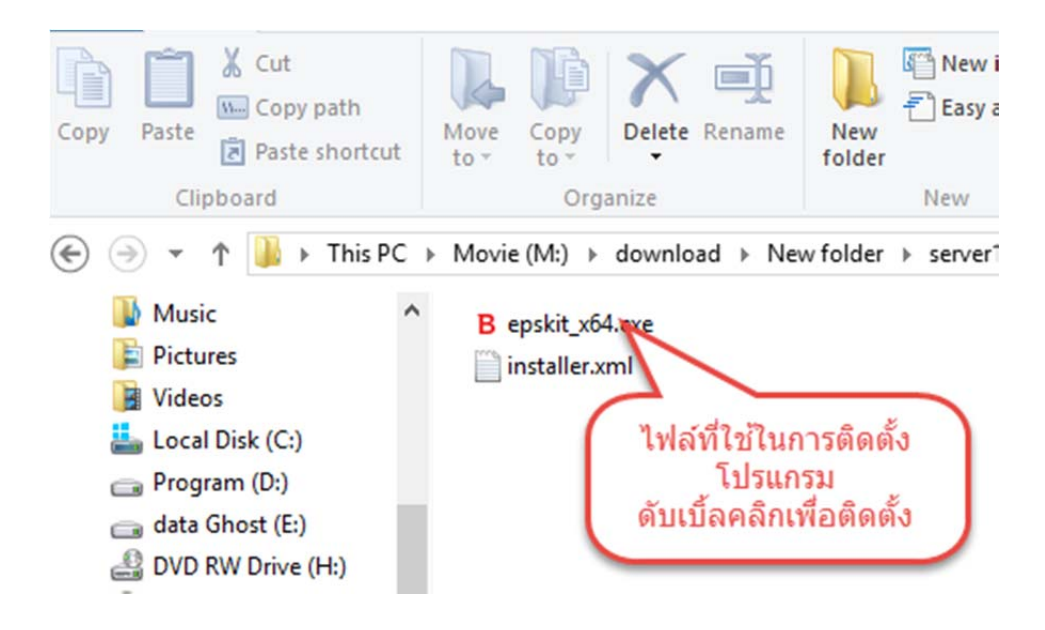

10. ให้ดับเบิ้ลคลิกเพื่อติดตั้งโปรแกรม

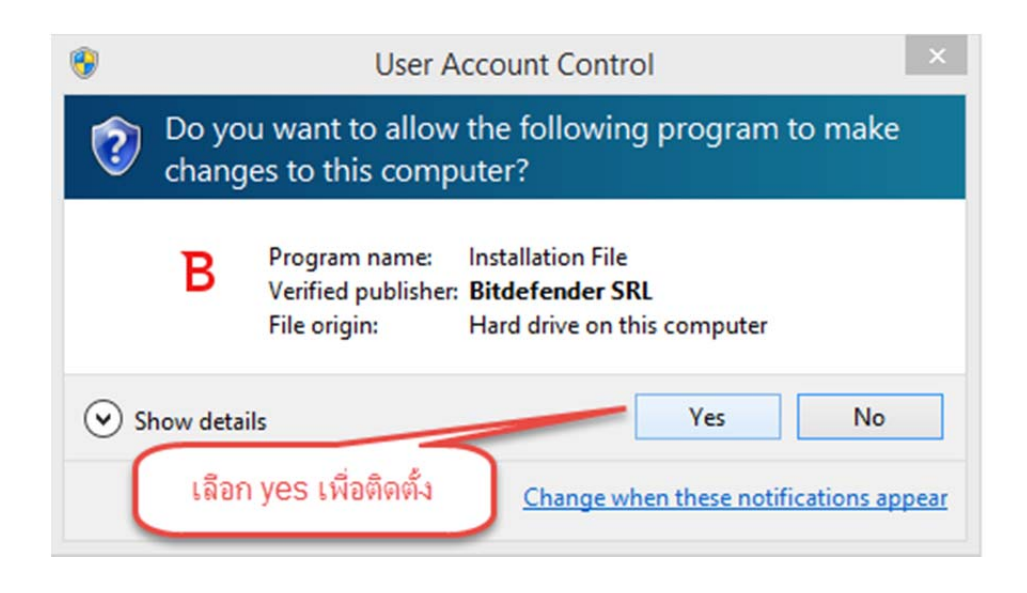

## 11. เข้าสู่การติดตั้งโปรแกรม ขั้นตอนการตรวจสอบโปรแกรมไวรัสตัวอื่น

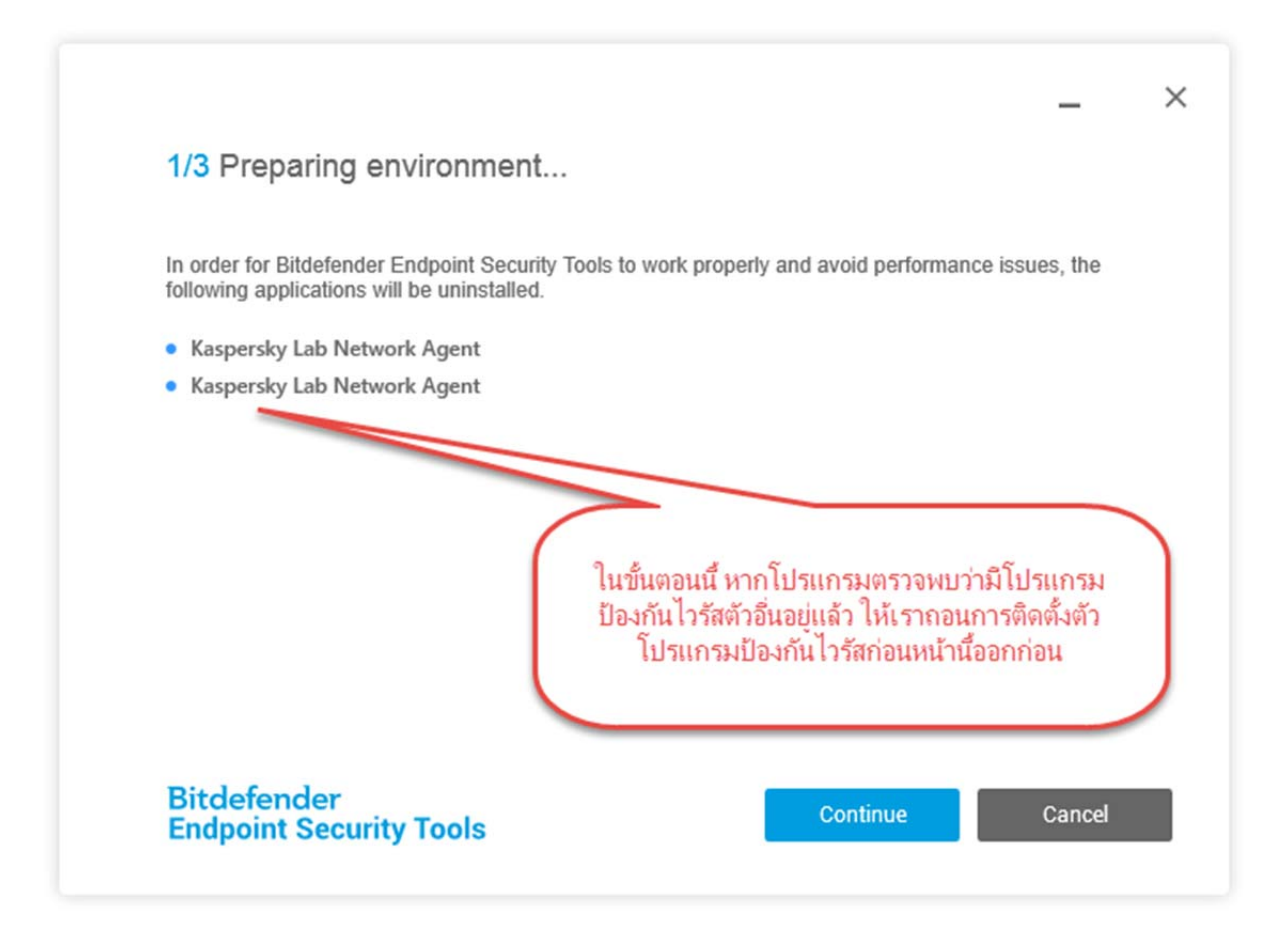

12. หากพบตามภาพ คลิก Continue เพื่อให้โปรแกรมถอนการติดตั้งโปรแกรมป้องกันไวรัสอื่นออกก่อน หากไม่
 พบ ข้ามไปดู หัวข้อ 14 และ 15 ......

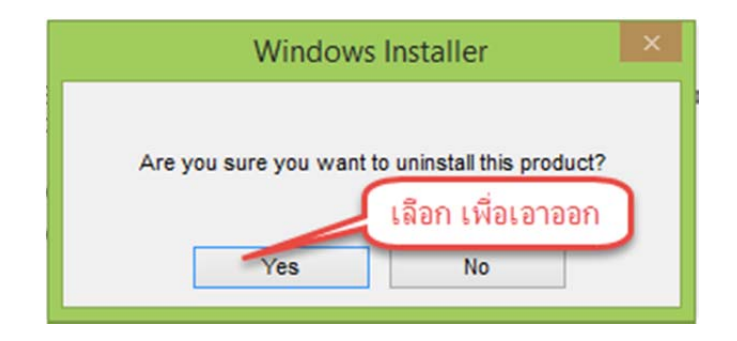

# 13. จากนั้นระบบจะรีสตารท์ เพื่อให้เครื่องเริ่มทำงานใหม่

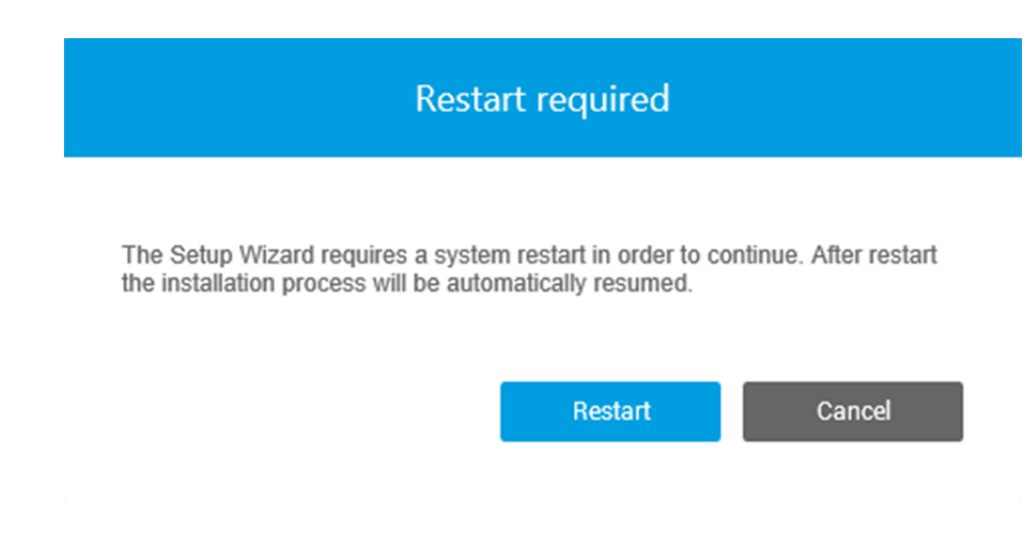

14. หลังจากรีสตารท์แล้ว โปรแกรมจะทำการติดตั้งต่อ

| ۲                                                                               |          | User Acco                                                              | ount Control                                                       | ×  |
|---------------------------------------------------------------------------------|----------|------------------------------------------------------------------------|--------------------------------------------------------------------|----|
| Do you want to allow the following program to make<br>changes to this computer? |          |                                                                        |                                                                    |    |
|                                                                                 | В        | Program name: Ins<br>Verified publisher: <b>Bit</b><br>File origin: Ha | tallation File<br><b>defender SRL</b><br>rd drive on this computer |    |
| ⊗ s                                                                             | how deta | ils                                                                    | Yes                                                                | No |
| Change when these notifications appear                                          |          |                                                                        |                                                                    |    |

|                            | _                                                                                                    | ×          |   |
|----------------------------|----------------------------------------------------------------------------------------------------|------------|---|
| 2                          | 2/3 Installation                                                                                          |            |   |
| h                          | nstalling                                                                                                 | 25%        |   |
|                            |                                                                                                    |            |   |
|                            |                                                                                                    |            |   |
|                            |                                                                                                    |            |   |
|                            |                                                                                                    |            |   |
|                            |                                                                                                    |            |   |
|                            | Bitdefender<br>Endpoint Security Tools Continue Cancel                                                    |            |   |
| ·                          |                                                                                                    |            |   |
| 15 เบื่อติดตั้งสำ          | เร็จจะได้ดังรงไ                                                                                           |            |   |
| <b>13.</b> 661 EPIPIPIPIPI | ра тах рим и <sup>8</sup> П                                                                               |            |   |
|                            |                                                                                                    | _          | × |
| 3/                         | /3 Finish                                                                                                 |            |   |
|                            |                                                                                                    |            |   |
| (                          | Installation complete!     Bitdefender Endpoint Security Tools has been successfully installed. As        | a computer |   |
|                            | scan was not requested during installation, Bitdefender Endpoint Secur<br>recommends you run a Full Scan. | ity Tools  |   |
|                            |                                                                                                    |            |   |
|                            |                                                                                                    |            |   |
|                            |                                                                                                    |            |   |
|                            |                                                                                                    |            |   |
| B                          | itdefender<br>ndpoint Security Tools                                                                      | Finish     |   |
|                            |                                                                                                    |            |   |

.

16. จากนั้นคลิก Finish จบการติดตั้งโปรแกรม ผลที่ได้คือ ไอคอน B สีแดง บน taskbar

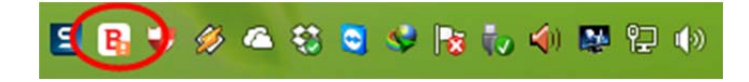

17. จากนั้นให้คลิกขวาที่ไอคอน B สีแดง บน taskbar

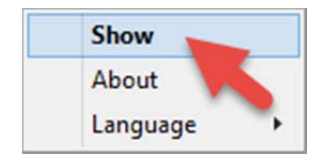

#### 18. เลือกเมนู Show

|   | Bitdefender Endpoint Security Tools _ ×                                                                                                    |   |
|---|----------------------------------------------------------------------------------------------------|---|
| ! | You are at risk<br>1 Issue found                                                                                                    | 5 |
| ~ | Update 20 Apr, 13:09<br>An update process has been completed successfully. Product version: 6.2.18.884. Engines version: 7.69554 (8259235) |   |
| В | General Settings 20 Apr, 13:09<br>New security settings have been received and applied.                                                    |   |
|   | Content Control         20 Apr, 13:09           Web Access Control module has been enabled.         ดรงนี้ สีเขียวติดตั้ง<br>ส่วเร็จ       |   |
| 8 | Content Control 20 Apr, 13:09 Application Blacklisting module has been enabled.                                                            |   |

ขอขอบคุณที่ติดตั้งด้วยตนเอง

ศูนย์เทคโนโลยีดิจิทัล มหาวิทยาลัยวลัยลักษณ์